Revision 0.37 Date 17/0

17/02/2025

# Variants

## What is a variant?

Pi Toolset uses TCP communications over Ethernet to configure products (called 'devices'). This makes Toolset very versatile, but you must configure each device carefully before use.

To allow different specifications of device software, 'tokens' are used to enable or disable certain functions (such as analogue/digital inputs, CAN ports, Autocoding, and so on). Each specification of a device is called a 'variant'. The token forms part of the setup. The device variant and setup variant must match. When the setup is sent, the device variant is set.

### Set the device variant

In the event of a device not having a variant, such as a new device, you must set the device variant before you send a setup. To set the device variant, activate the device, and then click **Change Variant**.

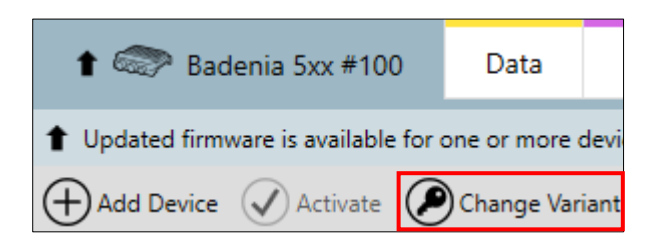

The **Change Variant** dialog box is displayed where you can control the tokens.

| Change Variant 🛛                                                                                                    |                            |                 |                     |  |  |  |  |  |  |  |  |
|----------------------------------------------------------------------------------------------------|----------------------------|-----------------|---------------------|--|--|--|--|--|--|--|--|
| The following variants can be used with your device. Please select the variant you wish to associate with your device. |                            |                 |                     |  |  |  |  |  |  |  |  |
| The change v                                                                                                    | vill occur the next        | time a setup is | sent to the device. |  |  |  |  |  |  |  |  |
| Varian                                                                                                    | t Version                  |                 | Details             |  |  |  |  |  |  |  |  |
| <no td="" variant:<=""><td>&gt;</td><td></td><td></td><td></td></no>                                                   | >                          |                 |                     |  |  |  |  |  |  |  |  |
| Badenia 560                                                                                                    | 1.6                        | Badenia 560     |                     |  |  |  |  |  |  |  |  |
| List of possible variants                                                                                              |                            |                 |                     |  |  |  |  |  |  |  |  |
| Show all v                                                                                                    | Show all variant versions. |                 |                     |  |  |  |  |  |  |  |  |
| Import                                                                                                    | Click to im                | port            | Change              |  |  |  |  |  |  |  |  |

The dialog shows the available cached tokens. If there are no tokens displayed, you need to import a token file.

Click **Import** and navigate to where you downloaded and saved the token file. When the token is imported, it is stored and cached in Toolset, so you only need to do this once.

If you do not have a variant for the device, please contact: <u>sales@Cosworth.com</u> and make sure you state the serial number of the device, any developer requirements, and a specific version of variant if required.

The screenshot below shows a variant for a Badenia serial number 100.

#### Badenia5xx-01L-650080\_1.5\_Badenia540\_SN0.token

Tokens are required to control the corresponding Toolset options that match that specification of device. Select a token file, select the appropriate variant (1), and then click **Change** (2). You can also edit variants to make base level products if required.

| Change Variant                                                                                                    |           |                 |                     | x      |  |  |  |  |  |
|----------------------------------------------------------------------------------------------------|-----------|-----------------|---------------------|--------|--|--|--|--|--|
| The following variants can be used with your device. Please select the variant you wish to associate with your device. |           |                 |                     |        |  |  |  |  |  |
| The change will occur                                                                                                  | the next  | time a setup is | sent to the device. | _      |  |  |  |  |  |
| Variant                                                                                                    | Version   |                 | Details             | $\sim$ |  |  |  |  |  |
| <no variant=""></no>                                                                                                   |           |                 | 1                   |        |  |  |  |  |  |
| Badenia 560                                                                                                    | 1.6       | Badenia 560     | 1                   |        |  |  |  |  |  |
| Badenia 560                                                                                                    | 1.5       | Badenia 560     |                     |        |  |  |  |  |  |
| Select the va                                                                                                    | iriant ve | ersion          |                     | ~      |  |  |  |  |  |
| Show all variant ve                                                                                                    | rsions.   |                 | 2                   |        |  |  |  |  |  |
| Import                                                                                                    |           |                 | Change X Cance      | el     |  |  |  |  |  |

This sets the device variant. The small warning triangle indicates that the setup containing the token file is yet to be sent to the device.

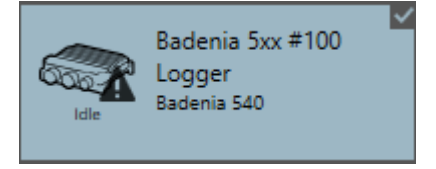

Once a valid setup containing the token file is sent to the device, the device icon is displayed without a warning triangle.

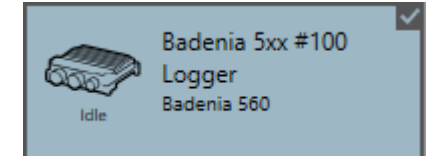

## Set the device variant in Setups

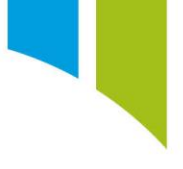

To set the setup variant to match the device variant, click the **Setups** tab (1). All device setups are displayed, with name, device type, device variant, and a last modified timestamp.

If this list is empty you need to get a setup (2), either by importing the *.toolset* file supplied by Cosworth, or by reading it from the active device.

Once you have setups (3) to work with, it is important to make sure that the setup variant matches the device variant. In the screenshot below a setup that has no variant is shown (4). This might be an imported base level setup for that device. Therefore, it is important to set the variant to enable the purchased features.

On the **Setups** page you can set the setup variant via the **Change Variant** option (5) in a similar manner as changing the device variant. A similar dialog box to the device variant selection method is displayed.

|   | 🌀 Pi Toolset                                |                            |                  |            |          |         |                      | —          |            | ×         |
|---|---------------------------------------------|----------------------------|------------------|------------|----------|---------|----------------------|------------|------------|-----------|
|   | 🕇 🥽 Badenia 5xx #100 Da                     | ata (••) Live Data         | Actions          | Setups     | Channels | 🕇 Set   | tings                |            |            |           |
|   |                                             |                            |                  | 1          |          |         |                      | A          | P          | $\ominus$ |
|   | 1 Updates are available for your setups. Se | lect a setup and press the | 'Change Metadata | ' button.  |          |         |                      |            |            | $\otimes$ |
|   |                                             | € € €                      | <u>۶</u>         |            |          |         |                      |            |            | ٦         |
|   | Name 2                                      | State                      | Device           | • Metadata | Model    | Project | Variant              | Last Modif | ied        |           |
| 3 | Badenia 5xx 3.2.10 PreShip                  |                            | Badenia 520      | 3.1 🕇      |          |         | 1.3                  | 03/10/2024 | 4 17:29:1  | 6 ^       |
|   | Badenia 5x                                  | Empty                      | Badenia 5xx      | 3.1 👚      |          | ,       | <no variant=""></no> | 12/08/2024 | 4 16:03:0  | 5         |
|   | Badenia 5xx                                 | Empty                      | Badenia 5xx      | 4.0        |          | 4       | <no variant=""></no> | 01/08/2024 | 4 19:51:24 | 4         |
|   |                                             |                            |                  |            |          |         |                      |            |            |           |
|   |                                             |                            |                  |            |          |         |                      |            |            |           |
|   |                                             |                            |                  |            |          |         |                      |            |            |           |
|   |                                             |                            |                  |            |          |         |                      |            |            |           |
|   |                                             |                            |                  |            |          |         |                      |            |            |           |
|   |                                             |                            |                  |            |          |         |                      |            |            |           |
|   |                                             |                            |                  |            |          |         |                      |            |            |           |
|   |                                             |                            |                  |            |          |         |                      |            |            |           |
|   |                                             |                            |                  |            |          |         |                      |            |            |           |
|   | BADENIA5                                    |                            |                  |            |          |         |                      |            |            | ×         |
|   |                                             |                            |                  |            |          |         |                      |            |            |           |

You can also open a setup. When you send the setup, a dialog box is displayed that prompts you to update the setup to match the new firmware on the device. Select **Use Device Variant**.

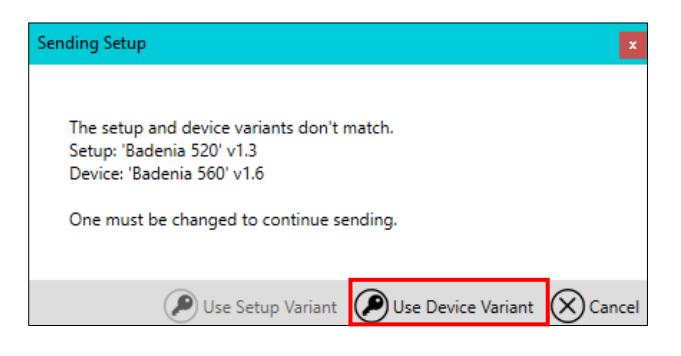

On the home page of the open setup, version information is displayed. If the device variant and setup variant do not match, a warning is displayed in the **Health Check** section.

| $\bigcirc$     | Nodes                                              |                      |                       |               |                       |  |  |  |  |  |
|----------------|----------------------------------------------------|----------------------|-----------------------|---------------|-----------------------|--|--|--|--|--|
| (!)            | Actuators                                          |                      | Buttons               |               | Diagnostics           |  |  |  |  |  |
| Hz             | Alarms                                             |                      | Channel Rates         | 9             | Displays              |  |  |  |  |  |
| $\bigcirc$     | Beacons                                            | C C                  | Circuits              | •             | Fuelling              |  |  |  |  |  |
| Ð              | Version Information                                |                      |                       |               |                       |  |  |  |  |  |
| (f(x))         | Device and Varia                                   | ant version informa  | ation for this Setup: |               |                       |  |  |  |  |  |
| $\sim$         | Device                                             | Pi Toolset Bade      | adenia 5xx Metadata   |               |                       |  |  |  |  |  |
| $(\mathbf{F})$ |                                                    | Version 3.1 (Bui     | ild 430 - Update 10)  |               |                       |  |  |  |  |  |
| (00)           | Variant                                            | Badenia 520          |                       |               |                       |  |  |  |  |  |
| 9              |                                                    | Badenia 520          |                       |               |                       |  |  |  |  |  |
|                | This setup requires Toolset version 10.0 or later. |                      |                       |               |                       |  |  |  |  |  |
|                |                                                    |                      |                       |               |                       |  |  |  |  |  |
|                | Health Check                                       | Health Check         |                       |               |                       |  |  |  |  |  |
|                | Variant mismate                                    | h: Setup is using 'E | Badenia 520' v1.3, ac | tive device i | s 'Badenia 560' v1.6. |  |  |  |  |  |

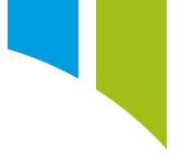

Once the error is corrected and the device variant and setup variant match, the following screen is displayed.

| Ť.               |   | 🆻 Bad    | lenia 5xx #100         | Data           | (••) Live D        | ata A       | ctions       | Setups        |          | Channels       | 1 Setting | js          |               |         |           |
|------------------|---|----------|------------------------|----------------|--------------------|-------------|--------------|---------------|----------|----------------|-----------|-------------|---------------|---------|-----------|
| $\bigotimes$     | Ì |          | Bader                  | nia 5xx 3.2.1  | 0 PreShip 🗙        | Analog Chan | nel Drift Be | nch Test open | case     | × Setups       |           |             |               | 7 B     | $\oplus$  |
| ۲                |   | Nod      | es                     |                | S                  | etup na     | ame          |               |          |                |           |             | Butto<br>Save | ns for: | ^ .⊨<br>8 |
| $\overline{(!)}$ |   | Ð        | Actuators              | •              | Displays           | •           | Logging      |               | Ð        | Sensors        | 0         | Video       | Save a        | as      | sources   |
| Hz               |   | 0        | Alarms                 | •              | Fuelling           | Ð           | Logic Cha    | nnels         | •        | Shift Lights   | 0         | Wheelspeeds | Send          | Setup   |           |
| $\bigcirc$       |   | 0        | Beacons                | *              | Gear Ratios        | •           | Lookup Ta    | bles          |          | Streams        | •         | Zeroing     |               |         |           |
| Ð                |   | L        | Buttons                | 0              | Hardware Settin    | igs 👧       | Math Cha     | nnels         | <b>%</b> | System Status  |           |             |               |         |           |
| (f(x)            |   | Hz       | Channel Rates          |                | Latching           | 8           | NMEA 018     | 33 Decode     | (m)      | Telemetry      |           |             |               |         |           |
| Ð                |   | ()<br>() | Circuits               | •              | LED Configuration  | on O        | Qualifying   | Mode          | 0        | Telltales      |           |             |               |         |           |
|                  |   | G        | Diagnostics            | G              | LIN                | <b>→</b> □  | Send Con     | ditions       | 3        | Vehicle Overvi | ew        |             |               |         |           |
|                  | ſ | Versi    | on Information         |                |                    |             |              |               |          |                |           |             |               |         |           |
|                  |   | Devic    | e and Variant version  | n informatio   | on for this Setup: | Versic      | n and        | variant       | inf      | ormatio        | n         |             |               |         |           |
|                  |   | Devic    | e Pi Tool              | set Badenia    | 5xx Metadata       |             |              |               |          |                |           |             |               |         |           |
|                  |   | Veri     | Version<br>Review      | n 3.1 (Build - | 430 - Update 10)   |             |              |               |          |                |           |             |               |         |           |
|                  |   | varia    | Badeni                 | ia 560         |                    |             |              |               |          |                |           |             |               |         |           |
|                  |   | This s   | etup requires Toolse   | et version 10  | ).0 or later.      |             |              |               |          |                |           |             |               |         |           |
|                  |   | Heal     | th Check               |                |                    |             |              |               |          |                |           |             |               |         |           |
| :                |   | Ready    | y to send (setup is cu | urrently on a  | device).           | Setup       | ) healt      | h – reac      | iy t     | o send         |           |             |               |         |           |

# Add a device

|                                                            |                                                                                                    | 1                                                                                                    |
|------------------------------------------------------------|----------------------------------------------------------------------------------------------------|----------------------------------------------------------------------------------------------------|
|                                                            |                                                                                                    | ۲                                                                                                    |
|                                                            |                                                                                                    | ۲                                                                                                    |
|                                                            |                                                                                                    | ۲                                                                                                    |
|                                                            |                                                                                                    | ۲                                                                                                    |
|                                                            |                                                                                                    | ۲                                                                                                    |
|                                                            |                                                                                                    | ۲                                                                                                    |
|                                                            |                                                                                                    | ۲                                                                                                    |
| Add Device                                                 | $\otimes$                                                                                                   | ۲                                                                                                    |
| Note that it may take up to 5 seconds for a device to appe | ear in this list.                                                                                           | ۲                                                                                                    |
| Device Type                                                | Serial Number / Name                                                                                        | ۲                                                                                                    |
| Badenia 560                                                | 100                                                                                                    | ۲                                                                                                    |
| 2                                                          |                                                                                                    | ۲                                                                                                    |
|                                                            |                                                                                                    | ۲                                                                                                    |
|                                                            |                                                                                                    | ۲                                                                                                    |
|                                                            |                                                                                                    | ۲                                                                                                    |
|                                                            |                                                                                                    | ۲                                                                                                    |
| 3                                                          |                                                                                                    |                                                                                                    |
| ି                                                          |                                                                                                    |                                                                                                    |
|                                                            |                                                                                                    |                                                                                                    |
|                                                            | Add Device<br>Note that it may take up to 5 seconds for a device to appe<br>Device Type<br>Badenia 560<br>2 | Add Device Seconds for a device to appear in this list.    Device Type Serial Number / Name   Badenia 560 100   2 2 |

On the **Devices** page, use the + button to add a new device (1). The device is displayed in the menu. Select the device (2), and then click **Add** (3). Wait for the device to initialise and reach the 'Idle' state (4).

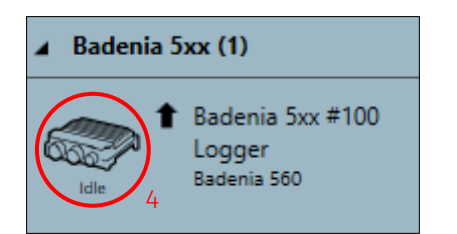

### Activate a device

To read live data and send setups to the device, the device must be activated. Select the device (1), and then click **Activate** (2). To distinguish the active device if there are multiple known devices, the active device appears in a grey box.

| 🕀 Add Device 🖉 Activate 🖉 Change Variant 🛞 Update Firmware 🕲 Import Firmware @ Test Connection | ٦ |
|------------------------------------------------------------------------------------------------|---|
| > Antares8AC (2) 2                                                                             | ۲ |
| Antares8AMR_LMH (1)                                                                            | ۲ |
| > Antares88TCC (33)                                                                            | ۲ |
| > Antares8xx (4)                                                                               | ۲ |
| Badenia 2xx (5)                                                                                | ۲ |
| Badenia Sox (1)                                                                                | ð |
| t Badenia 50x #100<br>Logger<br>Badenia 500                                                    |   |
| > CCW Mk3 (4)                                                                                  | ۲ |
| > ccwmk30 (4)                                                                                  | ۲ |
| > CDU 7.0 (6)                                                                                  | ۲ |
| b CDU 10.3 (2)                                                                                 | ۲ |
| Centaurus Six (3)                                                                              | ۲ |
| Centaurus 7xx (1)                                                                              | ۲ |
| > K0 (1)                                                                                       | ۲ |
| > KOL-lite (1)                                                                                 | ۲ |
| ) IP532 (3)                                                                                    | ۲ |
| > 19532 Mi2 (11)                                                                               | ۲ |
| א גער גער א                                                                                    | ۲ |